# ILLINOIS STATE POLICE Office of the Statewide 9-1-1 Administrator

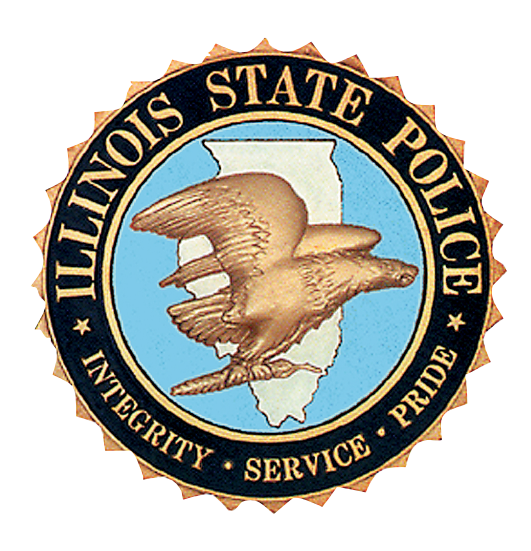

State of Illinois

# Application for 9-1-1 Modification Plan

# 911 GENERAL INFORMATION

| DATE:             |                             |                     |                          |
|-------------------|-----------------------------|---------------------|--------------------------|
| Type of Change:   | Long Form Modification Plan | Short Form Modifica | ation Plan               |
| Current System Na | me:                         | Population Serve    | ed Land Area in Sq Miles |
|                   |                             |                     |                          |

| List PSAPs: | Primary | Secondary |
|-------------|---------|-----------|
|             |         |           |
|             |         |           |
|             |         |           |
|             |         |           |
|             |         |           |
|             |         |           |
|             |         |           |
|             |         |           |
|             |         |           |
|             |         |           |
|             |         |           |
|             |         |           |
|             |         |           |
|             |         |           |
|             |         |           |
|             |         |           |
|             |         |           |
|             |         |           |
|             |         |           |
|             |         |           |
|             |         |           |

| 11 System Contact:       |  |
|--------------------------|--|
| treet Address:           |  |
| ity, State and Zip Code: |  |
| ffice Telephone:         |  |
| ellular Telephone:       |  |
| mail:                    |  |

#### Wireless Coverage for Consolidated System:

\_\_\_\_% Phase II compliant

\_\_\_\_% Phase I compliant

#### Please check if applicable:

- \_\_\_\_\_NG9-1-1 capable
- \_\_\_\_\_ Receive 9-1-1 Text
- \_\_\_\_\_ Receive 9-1-1 Video

### VERIFICATION

I, Brent Reynolds \_\_\_\_\_, first being duly sworn upon oath, depose and say that I am \_\_\_\_\_\_, of \_\_\_\_\_\_\_, of \_\_\_\_\_\_\_\_\_\_\_\_; that I have read the foregoing plan by me subscribed and know the contents thereof; that said contents are true in substance and in fact, except as to those matters stated upon information and belief, and as to those, I believe same to be true.

Brent Reynolds

Subscribed and sworn to before me

this 3rd day of JUNE, 2024.

NOTARY PUBLIC, HLINOIS

OFFICIAL SEAL LISA A GOODWIN NOTARY PUBLIC, STATE OF ILLINOIS MY COMMISSION EXPIRES: 08/05/2027

# 9-1-1 SYSTEM PROVIDER LETTER OF INTENT

(Date)

(9-1-1 System Provider Company Representative)

(9-1-1 System Provider Company Name)

(Street Address)

(City, State, Zip Code)

Dear \_\_\_\_\_:

This letter is to confirm our intent to modify our 9-1-1 System. Enclosed is your copy of our modification plan to be filed with the Department of the Illinois State Police for approval. Thank you for your assistance in this matter.

Sincerely,

**Brent Reynolds** 

Director of Public Safety Support Services)

enclosure: Modification Plan

# NARRATIVE STATEMENT:

(Provide a detailed summary of system operations for a modified 9-1-1 plan. Also, if incorporating an NG9-1-1 solution, please include the additional items listed below pursuant to 1325.205 b)12).

- 1) Indicate the name of the certified 9-1-1 system provider being utilized.
- 2) Explain the national standards, protocols and/or operating measures that will be followed.
- 3) Explain what measures have been taken to create a robust, reliable and diverse/redundant network and whether other 9-1-1 Authorities will be sharing the equipment.
- 4) Explain how the existing 9-1-1 traditional legacy wireline, wireless and VoIP network, along with the databases, will interface and/or be transitioned into the NG9-1-1 system.
- 5) Explain how split exchanges will be handled.
- 6) Explain how the databases will be maintained and how address errors will be corrected and updated on a continuing basis.
- 7) Explain who will be responsible for updating and maintaining the data, at a minimum on a daily basis Monday through Friday.
- 8) Explain what security measures will be placed on the IP 9-1-1 network and equipment to safeguard it from malicious attacks or threats to the system operation and what level of confidentiality will be placed on the system in order to keep unauthorized individuals from accessing it.

Plan Narrative:

See next page.

# Narrative

Carbyne is working with Glenview Public Safety Dispatch Center (GPSDC) to replace their current on premise call handling solution with its APEX, cloud based, call handling solution. To accomplish this goal, Carbyne is working with AT&T and Intrado to change the way they deliver ESInet into Glenview's PSAP. In the current solution, AT&T/Intrado have physical routers in place at Glenview that deliver ESInet and connect it to their current call handling system. The Carbyne solution will replace this architecture with two Points of Interconnect (POIs) in place of the physical, on premise routers. These POIs are located in geographically diverse locations, in data centers located in Dallas, TX and Ashburn, VA. These POIs then connect to Carbyne's cloud infrastructure in the AWS GOV Cloud, East and West.

The Carbyne APEX, cloud call handling solution, is currently in place at RioCOG in Texas and OPCD in New Orleans.

The day before cutover, all APEX call taker positions will be installed and tested at both centers, North and South. We will do the go-live over two days, North on day one, South on day two. The first day of cutover, at the North location, call takers will begin receiving 911 calls using APEX. Initially, Admin calls will remain on the current CHE. During the cutover, half of the call takers will login to APEX, AT&T will then swing calls to APEX so that those call takers logged into APEX will begin receiving calls. Carbyne will then validate all 911 capabilities work as expected. Next, Carbyne will cutover the Admin lines and validate they are received as expected. Lastly, all remaining call takers will login to Carbyne APEX and begin receiving all calls via APEX. We will repeat this process the next day at the South location.

Currently Glenview doesn't offer Text-to-911 and has plans to implement and begin offering Text-to-911 sometime after the Carybne APEX implementation.

Carbyne provides its own network and firewalls, which are integrated with the PSAPs network and their firewall policy. Carbyne is providing a security layer, and all network traffic to and from the cloud is encrypted. The Carbyne firewall connects into the PSAPs router (GPSDC Router).Carbyne is integrating with Nice VR via SIPREC and providing i3 data to the recorder. Carbyne is integrating with Tyler CAD and providing i3 data to the CAD vendor. Carbyne is integrating with RingCentral PBX for admin lines. All admin calls will come through the PBX and will be directed into APEX. Glenview's existing numbers will stay the same. There is no plan to change them.

If Carbyne goes down, the PBX will route calls to the number the PSAP provides expressly for this purpose.

The initial training will be conducted using Carbyne's self-led online learning platform. This training will lead users through orientation of the APEX user interface and navigate through each feature within the platform. Additionally, administrative staff will receive training in the use of Control Center and Events History. The online training will be available to users for two full weeks in order to allow for each user to complete it. Following the two week online training, a Carbyne Customer Success Manager will report onsite to complete a skills sign-off with each user. This will be completed in groups of up to 10 users, according to staffing needs, in 2-hour sessions. This will take place on the APEX training stations. The skills sign-off will be completed over the course of 3 consecutive days.

The day to day back up plan is the Glenview south PSAP backing up Glenview North PSAP and Glenview North PSAP backing up the Glenview south PSAP. The Northbrook and CENCOM PSAP's are in effect predetermined alternate routes, that in the event that either the Glenview south PSAP or the Glenview North PSAP is not available to backup the other PSAP.

- ECC Connectivity AWS Direct Connect with Private Eth or DIA Last Mile Circuits
- SIP Trunk Service for Outbound Dialing
- AT&T ESINet (Intrado i3) NNI at Carbyne POI

# **ATTACHMENTS**

Ordinance - The local ordinance which created an ETSB prior to January 1, 2016.

**Contracts** - The contract for a new 9-1-1 system provider or for NG 9-1-1 service.

#### **Intergovernmental Agreement**

**Back-up PSAP Agreement** - The agreement that establishes back-up service due to interruptions or overflow services between PSAPs.

#### **Backup Plan**

The back-up agreement with Northbrook and Cencom PSAP's will remain in place. These backups will only be used if we lose both of our PSAP's. There is no change to the current backup arrangement. Glenview North PSAP and Glenview South PSAP will continue to back up each other.

**Network Diagram** - Diagram provided by the 9-1-1 System Provider. Re-evaluate P.01 grade of Service for cost savings and network efficiency.

# **TEST PLAN DESCRIPTION**

1) Description of test plan (back-up, overflow, failure, database).

See attached

2) List wireline exchanges to be tested.

3) List of wireless and VoIP Carriers to be tested.

|          | Car                    | byne APEA Acceptance rests                          |                                                                           | I                  |                                             |                                             |                                             |                                             |                |                |                                             |
|----------|------------------------|-----------------------------------------------------|---------------------------------------------------------------------------|--------------------|---------------------------------------------|---------------------------------------------|---------------------------------------------|---------------------------------------------|----------------|----------------|---------------------------------------------|
| 5.13     |                        |                                                     | Site Name: APEX Version:                                                  | Site Level         | 911-glenview                                | 911-hpark                                   | Text2911                                    | Dal-In                                      | Lobby          | Admin          | All Stations                                |
| Ň        |                        |                                                     | APEX Site Confluence Page Link:                                           | Test Once          | (708) 401-6986                              | (708) 540-2709                              |                                             | (708) 401-9238                              | (708) 401-6650 | (708) 401-6856 | Verify on all stations                      |
| ATI      |                        |                                                     |                                                                           |                    |                                             |                                             |                                             |                                             |                |                |                                             |
|          |                        |                                                     |                                                                           | Result [Pass\Fail] |                                             |                                             |                                             |                                             |                |                |                                             |
| #        | Feature                | User Test                                           | User Result                                                               | [Fail-Comment      | Result [Pass\Fail]<br>[Fail-Comment reason] | Result [Pass\Fail]<br>[Fail-Comment reason] | Result [Pass\Fail]<br>[Fail-Comment reason] | Result [Pass\Fail]<br>[Fail-Comment reason] |                |                | Result [Pass\Fail]<br>[Fail-Comment reason] |
|          |                        | Varify BC minimum requirements for installing       | per de sublica esta els sublicas en entre en esta en esta en en lla perso | reason]            | ()                                          | (                                           | (                                           | (                                           |                |                | (                                           |
| 1        | <b>PC Requirements</b> |                                                     | PC should match the minimal requirements according to our " <u>APEX</u>   |                    |                                             |                                             |                                             |                                             |                |                |                                             |
| -        |                        | APEX                                                | Make sure that the public and static in adress(s) provided by the         |                    |                                             |                                             |                                             |                                             |                |                |                                             |
| 2        | [Mandatory]            | Site Public IP(s) white listed                      | customer are whitelisted for the CCS services. If not whitelisted.        |                    |                                             |                                             |                                             |                                             |                |                |                                             |
|          |                        |                                                     | APEX will not be able to log in.                                          |                    |                                             |                                             |                                             |                                             |                |                |                                             |
| 3        | Mandatory              | Verify PC Power Saving settings                     | Verify and make sure all the PC Power saving settings are according       |                    |                                             |                                             |                                             |                                             |                |                |                                             |
| -        |                        |                                                     | to linked guide.                                                          |                    |                                             |                                             |                                             |                                             |                |                |                                             |
| 4        | [Mandatory]            | Verify Windows audio devices are configured         | Verify Windows audio devices are correctly configured and                 |                    |                                             |                                             |                                             |                                             |                |                |                                             |
| _        | -                      | correctly                                           | appearing(Speakers, Headset, Etc)                                         | -                  |                                             |                                             |                                             |                                             |                |                |                                             |
|          | User Assignment        |                                                     | Verify the User Assignment Across Agencies feature login works            |                    |                                             |                                             |                                             |                                             |                |                |                                             |
| 5        | Across Agencies        | Verify all licenses configured and reachable via PC | correctly per each license shortcut configurations.                       |                    |                                             |                                             |                                             |                                             |                |                |                                             |
| -        |                        |                                                     |                                                                           | -                  |                                             |                                             |                                             |                                             |                |                | Pass                                        |
| 6        | Mandatory              | Login to APEX                                       | Login Success, Call taker screen appears                                  |                    |                                             |                                             |                                             |                                             |                |                | 1 000                                       |
|          |                        |                                                     | [Verify Login with Call Taker, Trainer and Admin user role users]         |                    |                                             |                                             |                                             |                                             |                |                |                                             |
|          |                        |                                                     | If customer integrated his "User management system" with Carbyne          |                    |                                             |                                             |                                             |                                             |                |                |                                             |
| <b>_</b> |                        |                                                     | SSO, Create your test users with the integration, and verify the CART     |                    |                                             |                                             |                                             |                                             |                |                |                                             |
| 1        | \$\$0                  | Carbyne Single Sign On feature                      | functionality with the integrated SSO users. Verify also the              |                    |                                             |                                             |                                             |                                             |                |                |                                             |
|          |                        |                                                     | system regularly.                                                         |                    |                                             |                                             |                                             |                                             |                |                |                                             |
|          | 184 and at a mul       | Durlieste Lesie with some way                       | Verify that when login with same user to 2 stations, the 1st station      |                    |                                             |                                             |                                             |                                             |                |                |                                             |
| ٥        | Ivlandatory!           | Duplicate Login with same user                      | will be logged out automatically.                                         |                    |                                             |                                             |                                             |                                             |                |                |                                             |
| 9        | !Mandatory!            | Set station to not ready                            | Make sure new incoming call doesn't ring the station                      |                    |                                             |                                             |                                             |                                             |                |                |                                             |
| -        |                        |                                                     | [2 online stations needed]                                                |                    |                                             |                                             |                                             |                                             |                |                |                                             |
| 10       | Not Ready              | Verify "Not Ready Reason Status" are configured     | Switch between the dissfrent "NR - Reason" statuses configured for        |                    |                                             |                                             |                                             |                                             |                |                |                                             |
|          | Reason Status          |                                                     | the site, verify they are all appearing and functional.                   |                    |                                             |                                             |                                             |                                             |                |                |                                             |
|          |                        |                                                     | Make Sure your Test CT user has its required default skill set            |                    |                                             |                                             |                                             |                                             |                |                |                                             |
| 11       | SkillSet               | User Skill Set verification                         | configured, and all other skill sets are listed.                          |                    |                                             |                                             |                                             |                                             |                |                |                                             |
| -        |                        |                                                     | [Skill sets are configured per customer requirements]                     |                    |                                             |                                             |                                             |                                             |                |                |                                             |
|          |                        |                                                     | user roles selection appears on APEX client Screen]                       |                    |                                             |                                             |                                             |                                             |                |                |                                             |
| 12       | ACD Skill Set          | User Skill Set Switch verification                  | Test the switch with an incoming call to the skill set queue, and         |                    |                                             |                                             |                                             |                                             |                |                |                                             |
|          |                        |                                                     | verify the operator is ringing.                                           |                    |                                             |                                             |                                             |                                             |                |                |                                             |
| 13       | ACD Skill Set          | User Skill Set Switch verification                  | Switch back to your default skill set.                                    |                    |                                             |                                             |                                             |                                             |                |                |                                             |
| 14       | !Mandatory!            | Set station back to ready                           | Make sure station is available again.                                     |                    |                                             |                                             |                                             |                                             |                |                |                                             |
| 15       | Mandatory!             | Disconnect the audio headset                        | Verify that an Error message appears on APEX UI.                          |                    |                                             |                                             |                                             |                                             |                |                |                                             |
| 16       | Mandatory!             | Connect back the audio headset                      | Verify that the Error message disappears on APEX UI, and station is       |                    |                                             |                                             |                                             |                                             |                |                |                                             |
|          |                        |                                                     | Turctional.                                                               |                    |                                             |                                             |                                             |                                             |                |                |                                             |
| 17       | Raise Hand             | Verify the Raise Hand feature button                | Click and Verify the Raise hand button is working and functional.         |                    |                                             |                                             |                                             |                                             |                |                |                                             |
|          |                        |                                                     | Under Agent Status tab, verify other logged in users on different         |                    |                                             |                                             |                                             |                                             |                |                |                                             |
| 18       | Mandatory!             | List other logged in Apex Users                     | stations are appearing correctly in the list. [2 online stations          |                    |                                             |                                             |                                             |                                             |                |                |                                             |
| 10       | Mandatory              | Make outgoing call                                  | needed]<br>Call is answored, two way audio can be beard?                  |                    |                                             |                                             |                                             |                                             |                |                |                                             |
| 15       | :Wanuatory:            |                                                     | can is answered, two-way addio can be neard:                              |                    |                                             |                                             |                                             |                                             |                |                |                                             |
| 20       | Long Distance call     | Make a long distance outgoing call                  | If enabled for site, Call is answered, two-way audio can be heard?        |                    |                                             |                                             |                                             |                                             |                |                |                                             |
| $\vdash$ |                        |                                                     | Make sure the relevant Audio is going In and Out via the correct          |                    |                                             |                                             |                                             |                                             |                |                |                                             |
| 21       | Audio Input            | Audio Input Verification                            | equipment, according to Customer requirement.                             |                    |                                             |                                             | P                                           |                                             |                |                |                                             |
| 22       | Audio Input            | Audio level Verification                            | Make Sure the Sound level of the call is according to to Customer         |                    |                                             |                                             | An                                          |                                             |                |                |                                             |
| 1.2      | Audio input            |                                                     | requirement. [Default is 0.5]                                             |                    |                                             |                                             | Au                                          |                                             |                |                |                                             |
| 23       | !Mandatory!            | End Outgoing Call from APEX Side                    | Call is ended on both apex and mobile device?                             |                    |                                             |                                             |                                             |                                             |                |                |                                             |
| 24       | Mandatory              | DTME on call                                        | When on the call, switch to the APEX dialpad tab and press required       |                    |                                             |                                             |                                             |                                             |                |                |                                             |
| 24       | .ivialitatory:         |                                                     | emergency, and outbound)                                                  |                    |                                             |                                             |                                             |                                             |                |                |                                             |
| -        |                        | Make another outgoing call, answer and END it       |                                                                           |                    |                                             |                                             |                                             |                                             |                |                |                                             |
| 25       | !Mandatory!            | from caller side                                    | Call is ended on both apex and mobile device?                             |                    |                                             |                                             |                                             |                                             |                |                |                                             |
| -        | Index 1 is a f         | Adala a second from the state of the                | Market and the second second line where some                              |                    |                                             |                                             |                                             |                                             |                |                |                                             |
| 26       | !Mandatory!            | IVIAKE a new call from local mobile smart phone     | verity an in coming call to the queue.                                    |                    |                                             |                                             |                                             |                                             |                |                |                                             |
| 27       |                        | Verify the Queue Bingtone                           | If configured- Verify the Queue rings according to the customer           |                    |                                             |                                             |                                             |                                             |                |                |                                             |
| Ľ        | Queue Alligione        | verity the Queue miligione                          | selected ringtone                                                         |                    |                                             |                                             |                                             |                                             |                |                |                                             |
| 28       | RAN (In queue)         | Verify the RAN (Recorded Announcement) feature      | Verify the In-queue RAN for the relevant queue to customer audio,         |                    |                                             |                                             |                                             |                                             |                |                |                                             |
|          | ( 4                    | for In-queue                                        | on caller side while call ringing.                                        |                    |                                             |                                             |                                             |                                             |                |                |                                             |

| _  |                                       |                                                                                          |                                                                                                    |  |      |      |       |
|----|---------------------------------------|------------------------------------------------------------------------------------------|----------------------------------------------------------------------------------------------------|--|------|------|-------|
| 29 | Queue Strategy                        | Verify that the Queue operators rings according to the queue ringing strategy configured | Verify that the Queue rings according to the queue ringing strategy<br>[ACD - Ring All or ACD - Longest Idle].<br>Ring All - Verify all stations in the queue are ringing at the same<br>time.<br>Longest Idle - Verify a call without answering it. each station will ring                                                                                                    |  |      |      |       |
|    |                                       | [Ring All or Longest Idle]                                                               | per 20 sec according to the most idle station(longest online), Verify<br>call is moved in a round robin way according to the longest idle CT's<br>connected.                                                                                                    |  |      |      |       |
| 30 | Auto Answer                           | Verify Queue Auto Answer Mode                                                            | If Configured - Verify the Call is being answered automatically on the<br>relevant queue without clicking on anything on the APEX Client.                                                                                                    |  |      |      |       |
| 31 | !Mandatory!                           | Verify Queue VLR mode                                                                    | If "AUTO" - You should get SMSWA automatically, immediately<br>when calls enter the queue (while queue rings)<br>If "AUTO ON ANSWER" - You should get SMS(WA automatically,<br>ONLY when calls is answered<br>If "MANUAL" - You should click the manual send button for sending<br>verification.<br>If "PHONE NUMBER UPDATE AFTER ANSWERED" - Send the VLR<br>when a number is changed from P_ANI to ANI and the call is<br>answered.<br>If "SEND VLR ON USER PHONE NUMBER UPDATE" - Send the VLR<br>when a number is changed from P_ANI to ANI.<br>If "OFF" - VLR SMS and WA send is disabled for the site. |  |      |      |       |
| 32 | SIVIS                                 | SMS Message Link Received                                                                | Make sure you get SMS msg with valid session link.                                                                                                    |  | <br> | <br> | <br>- |
| 33 | WhatsApp                              | Whatsapp Message Link Received                                                           | In comingured - Make sure you get Whatsapp mss with Valid Session<br>link.<br>Verify VIR status indications is showing for the CT III after a                                                                                                    |  |      | <br> |       |
| 34 | VLR Status                            | Verify VLR status indications                                                            | messege was sent.                                                                                                    |  |      |      |       |
| 35 | WhatsApp<br>Location                  | 2 Way messeging service verification                                                     | If configured, Verify if the WhatsApp location feature is working by<br>sending the WA location as a response to the WA VLR, withput<br>clicking the VLR Link.                                                                                                    |  |      |      |       |
| 36 | Carbyne Location                      | Verify Carbyne VLR Location                                                              | Open one of the links, Make sure your location works, If configured -<br>Verify Traffic and ongoing\recent calls layers are visible.                                                                                                    |  |      |      |       |
| 37 | !Mandatory!                           | Verify Metric\Imperial system                                                            | According to your customer choose, verify that the values are<br>presented in the right system(Metric\Imperial)                                                                                                    |  |      |      |       |
| 38 | Map Layers                            | Map Layers - Traffic                                                                     | Verify Map layers traffic features is displaying when clicked                                                                                                    |  |      |      | _     |
| 39 | Map Layers                            | Map Layers - Recent Calls                                                                | Verify Map layers recent calls feature is displaying when clicked<br>according to "recent calls time" configured.                                                                                                    |  |      |      |       |
| 40 | Breadcrumbs                           | Map Layers - Breadcrumbs                                                                 | Verify Map layers breadcrumbs feature location trails is displaying<br>when clicked.                                                                                                    |  |      |      |       |
| 41 | Carbyne Live<br>Video                 | Verify Live Video                                                                        | Open one of the links, Make sure your Video works stable with no<br>errors on APEX and c-All.                                                                                                    |  |      |      |       |
| 42 | Video View Mode                       | Verify the video view according to mode<br>[Live/Blurred/Hidden]                         | Verify the video is displaying according to it's view mode<br>[Live/Blurred/Hidden]                                                                                                    |  |      |      |       |
| 43 | NLP                                   | Verify NLP Transcript on Video pane                                                      | Verify NLP transcript and translation(if configured) is appearing on<br>the video pane when you talk from both caller and CT sides.                                                                                                    |  |      |      |       |
| 44 | NLP Transcription<br>/ Translation    | Verify Transcription pane                                                                | Verify Transcription pane is available for the operator, Verify NLP<br>transcription and translation(if configured) is displaying during a call<br>when entering the pane.                                                                                                    |  |      |      |       |
| 45 | NLP Transcription<br>/ Translation    | Verify Translation is available for relevant site<br>languages                           | Verify Translation is available for all the relevant site supported<br>languages                                                                                                    |  |      |      |       |
| 46 | Caller Snapshot                       | Verify Caller Snapshot from c-All browser                                                | Take a snapshot from the caller browser during the call.                                                                                                    |  | <br> | <br> | <br>- |
| 47 | Caller Snapshot                       | verity image upload from the Caller gallery side<br>via c-All browser                    | Verify image upload from the Caller image gallery via the c-All<br>browser.                                                                                                    |  |      |      |       |
| 48 | Operator<br>Snapshot                  | Operator Snapshot                                                                        | Take and verify a snapshot from the CT video pane.                                                                                                    |  |      |      |       |
| 49 | Carbyne Chat                          | Verify Chat                                                                              | Verify on APEX and c-All, Make sure your Chat works both ways,<br>Verify snapshot photos uploads are displayed if configured.                                                                                                    |  |      |      |       |
| 50 | Responder<br>Connect                  | Verify Responder connect feature                                                         | Verify that responders connect button generates a valid links, and<br>you can view your RC link session(location, video) from a web<br>browser.                                                                                                    |  |      |      |       |
| 51 | Responder<br>Connect - User<br>Access | Verify Responder connect authentication method                                           | Open the RC link on a web browser, verify user login authentication method appears and works correctly.                                                                                                    |  |      |      |       |
| 52 | Responder<br>Connect Pane             | Verify RC Pane is enabled insted of the copy RC<br>link button                           | Veirfy the new Responder Connect pane is enabled instead of the<br>old "RC copy link button".                                                                                                    |  |      |      |       |
| 53 | Responder<br>Connect Link<br>Send     | Verify if RC link can be sent via SMS and/or WA                                          | If configured for the site, verify that RC link can be sent via SMS and/or WA.                                                                                                    |  |      |      |       |
| 54 | Responder<br>Connect                  | Verify Responder connect display mode                                                    | Open the RC link on a web browser, Verify the session<br>layout(location, video) is according to customer needs.                                                                                                    |  |      |      |       |

| 55       | Canned Messages         | Verify the Canned messages appear and can be<br>sent                                                                                                    | On Chat pane, verify the site configured canned messages are<br>appearing and can be sent to the caller.                                                                                                    |  |   |  |      |
|----------|-------------------------|----------------------------------------------------------------------------------------------------|----------------------------------------------------------------------------------------------------|--|---|--|------|
| 56       | !Mandatory!             | While call is running, Add 1 more incoming call.                                                                                                    | While the 1st call is running, 2nd station on the queue should ring.<br>[According to Queue Strategy]                                                                                                    |  |   |  |      |
| 57       | !Mandatory!             | Mute a call                                                                                                    | when on a call press the mute and make sure no one can hear you.                                                                                                    |  |   |  |      |
| 58       | Mandatory               | Put a call in Public Park                                                                                                    | See that it was added to the Parked Call tab                                                                                                    |  |   |  |      |
| 59       | RAN (Parking)           | Verify the RAN (Recorded Announcement) feature<br>for Parked calls                                                                                                    | Verify the Parked RAN for the relevant queue to customer audio, on<br>caller side while call is being parked.                                                                                                    |  |   |  |      |
| 60       | !Mandatory!             | Retrieve call from Parked Call list / Mute                                                                                                    | Call is pulled, two-way audio can be heard, CT to mute and confirm                                                                                                    |  |   |  |      |
| 61       | !Mandatory!             | Public Parking Data sharing                                                                                                    | when you take a parked call you will see its location/video/chat                                                                                                    |  |   |  |      |
| 62       | !Mandatory!             | Private Parking(Hold)                                                                                                    | After taking the call back, place it in private park(hold) mode, verify<br>that you are the only one whos able to view the call in the park<br>menu, and verify a successful unpark of the call.                                                                                                |  |   |  |      |
| 63       | [Mandatory]             | End The Incoming call from APEX side                                                                                                    | Call is ended on both apex and mobile device?                                                                                                    |  |   |  |      |
| -        | Call termination        | Verify the Agent status is according to the                                                                                                    | After anding the call varify the Agent status is according to the                                                                                                    |  |   |  |      |
| 64       | status                  | configured termination status.                                                                                                    | After ending the call verify the Agent status is according to the<br>configured termination status.                                                                                                    |  |   |  |      |
| 65       | !Mandatory!             | Verify Incoming call is ringing for 3 minutes                                                                                                    | minutes without answer, verify the call is not ended before the<br>3(m). [Only on NON auto answer queues]                                                                                                    |  |   |  |      |
| 66       | Review<br>Mode\Event PB | Verify Review mode\Event playback feature                                                                                                    | Go to your recent calls TAB and playback your last session, verify all<br>is presented(Video, location, etc)                                                                                                    |  |   |  |      |
| 67       | Audio Alarms            | If Alarms are set for the relevant site, verify it<br>function and alarms are going OFF\ON according<br>to the relevant timers set by customer<br>requirements timers. | If Alarms are set for the relevant site, verify it function and alarms<br>are going OFF\ON according to the relevant timers set by customer<br>requirements timers(Abandoned Calls, Parked Calls, Waiting Calls)<br>and thresholds.                                                             |  |   |  |      |
| 68       | !Mandatory!             | Make another Incoming call, answer and END it<br>from caller side                                                                                                    | Call is ended on both apex and mobile device?                                                                                                    |  |   |  |      |
| 69       | 3rd party IRR<br>Button | Verify 3rd party IRR Button is functional                                                                                                    | Verify IRR button is present and function for the relevant station                                                                                                    |  |   |  |      |
| 70       | 3rd party IRR<br>Button | Verify 3rd party IRR is functional                                                                                                    | Verify IRR button launching the 3rd party IRR website, verify the<br>website is recording the APEX calls.                                                                                                    |  |   |  |      |
| 71       | 3rd Party TTY           | Verify 3rd Party TTY button                                                                                                    | Verify 3rd Party TTY button is present and function for the relevant<br>station, verify it opens the 3rd party application and it's functional.                                                                                                    |  |   |  |      |
| 72       | Audio Arbitration       | Verify Audio Arbitration equipment during a call                                                                                                    | If Configured - Check and Verify Audio arbitration equipment is<br>functional during a new APEX session.                                                                                                    |  |   |  |      |
| 73       | !Mandatory!             | Verify Barge in button during a new call<br>[Only via Trainer user role]                                                                                               | Using a Trainer role user, Initiate an incoming call on one station and<br>Make a barge in from other station, verify the call was bridged<br>correctly, and End the Call.                                                                                                    |  |   |  |      |
| 74       | !Mandatory!             | Conference call                                                                                                    | Make a Conference call with 2 contacts from your contact list OR 2<br>dialed numbers from your dialer. Verify the conference call<br>operated properly.                                                                                                    |  |   |  |      |
| 75       | Mandatory               | End Conference call                                                                                                    | End the conference call, verify the call end correctly                                                                                                    |  | 1 |  |      |
| <b>—</b> |                         |                                                                                                    | Using a Trainer role user, initiate a new incoming call on one station                                                                                                    |  |   |  |      |
| 76       | !Mandatory!             | call                                                                                                    | Monitor(infinity button) the station via another station, on the same site, then switch to Whisper mode. verify both modes works                                                                                                    |  |   |  |      |
|          |                         |                                                                                                    | correctly, and End the Call.                                                                                                    |  |   |  | <br> |
| 77       | !Mandatory!             | Internal Call to other extension(S1-1001, S2 -<br>1002, etc)                                                                                                    | Call to another extension using the dialer entry, Verify the internal calls between the operators are working.                                                                                                    |  |   |  |      |
| 78       | !Mandatory!             | Verify Waiting Call is working                                                                                                    | Make sure the tested station is the only station in "Ready" state on<br>the queue(Change all other stations to "Busy" Mode), And while a<br>call is running make new call to the queue.<br>Make sure APEX is showing "Waiting call" indication, and the caller<br>gets an "waiting call" sound. |  |   |  |      |
| 79       | Waiting Calls           | Verify if Enabled the waiting Call menu section                                                                                                    | Verity it Enabled that in a case of a waiting call, The waiting call menu<br>section will show a detailed information on the waiting caller, Else if OFF it<br>will show only the number of waiting calls.                                                                                      |  |   |  |      |
| 80       | ют                      | Verify an IOT Call                                                                                                    | Initiate a new call using IOT application\mockapp and verify the<br>service is working according to the IOT provider information.                                                                                                    |  |   |  |      |
| 81       | i3                      | Verify an i3 Call                                                                                                    | Initiate a new call using i3 application\mockapp and verify the<br>service is working according to the i3 provider information.                                                                                                    |  |   |  |      |
| 82       | AML\ELS                 | Verify an AML\ELS Call                                                                                                    | Initiate a new call using AML\ELS real\mockapp(ELS<br>manager\AMLEMU) country settings, and verify the service is<br>working and functional.<br>Once call answered[without clicking the VLR link] the location<br>should appear automatically.                                                  |  |   |  |      |
| 83       | TTY Hotkey              | Verify TTY hot keys are functional                                                                                                    | Verify when pressing on "Alt+T" hotkey, Chat tab opens and set the<br>channel type to TTY.                                                                                                    |  |   |  |      |
| 84       | Text to 911             | Verify a MSRP\ RTT\ TTY call to the Text to 911 specific Queue                                                                                                    | Verify a MSRP\ RTT\ TTY call according to the customer<br>requirements, make sure the silent msgs are working correctly both<br>ways.                                                                                                    |  |   |  |      |
| -        |                         |                                                                                                    |                                                                                                    |  |   |  |      |

| 85 | Text to 911<br>Automated Call<br>Greeting    | Verify Text to 911 Automated Call Greeting                                                                     | Verify is configured the Text to 911 Automated Call Greeting feature                                                                                                    |  |  |  |  |
|----|----------------------------------------------|----------------------------------------------------------------------------------------------------|----------------------------------------------------------------------------------------------------|--|--|--|--|
|    |                                              | , ,                                                                                                    | according to site configurations.                                                                                                    |  |  |  |  |
| 86 | Text to 911<br>Translation                   | Verify Text to 911 translation                                                                                 | Verify a Text to 911 translation is working properly according to the<br>site configurations                                                                                                    |  |  |  |  |
| 87 | KPI Monitoring                               | Verify Roll Bar receives alerts upon hitting<br>configured KPI thresholds                                      | if configured, Verify Roll Bar receives alerts upon hitting configured<br>KPI thresholds (Waiting Calls, Abandoned Calls).                                                                                                    |  |  |  |  |
| 88 | Web Relay                                    | Verify the Web Relay(Light poles, DCC)<br>configurations and behavior                                          | Verify that the Web relay configurations and behavior are working<br>accordingly, per your attached operator configurations and per the web<br>relay purpose(Light poles, DCC, etc)                                                                                                    |  |  |  |  |
| 89 | Automatic<br>Messages for<br>Abandoned Calls | Verify Automatic Messages for Abandoned Calls                                                                  | Verify you received a message in the desired messaging platform<br>configured(SMS, WA), after the call abandoned.<br>Verify abandoned call status in APEX is changed according to your<br>message reply (1\2).<br>1 - See status is changed to "Require Call Back"<br>2 - See status is changed to "Disregard Call", and verify the "trash"<br>icon removes the call from the list. |  |  |  |  |
| 90 | !Mandatory!                                  | Verify Abandoned calls                                                                                         | Make a call to one of the APEX site queues, Do not answer the call,<br>Instead Hang Up the call from the caller side.<br>Open the "Abandoned calls" on the APEX station, Do you see the<br>unanswered call?                                                                                                    |  |  |  |  |
| 91 | !Mandatory!                                  | Call to the last "Unanswered Call"                                                                             | Following the step above, Call the last unanswered call showing in<br>your "Abandoned calls" TAB and answer the call, Is it successful?                                                                                                    |  |  |  |  |
| 92 | CT Status on<br>Login                        | Verify the Call taker status after Login                                                                       | if configured, Verify the with any station, that the initial status is NOT_READY/READY. When not configured default will be READY.                                                                                                    |  |  |  |  |
| 93 | Misrouted Calls<br>marking                   | Verify Misrouted calls button                                                                                  | Verify if configured that the "misrouted calls" button is appearing<br>and Functional for your station, validate after session that the call<br>was marked in the Event History ticket.                                                                                                    |  |  |  |  |
| 94 | Outgoing ITSP<br>Failover Support            | Verify Outgoing ITSP Failover Support                                                                          | Verify outbound calls is going out with with correct(primary)<br>Caller10. Ask UC team to failover to 2nd ITSP, See that the outbound<br>calls is going out with with correct(primary) Caller ID via the<br>secondary ITSP.                                                                                                    |  |  |  |  |
| 95 | !Mandatory!                                  | Verify APEX station can upgrade automatically                                                                  | Install one operator with early version installer of APEX (The version<br>released before the latest), verify after installation the auto version<br>upgrade is performed on the station, and "upgrade" message<br>appears on the APEX clients(after update is downloaded-approx 10-<br>15 minutes)                                                                                 |  |  |  |  |
| 96 | Control Center                               | Control Center Login                                                                                           | Login to the site Control Center with a customer admin role user<br>successfully.                                                                                                    |  |  |  |  |
| 97 | Control Center                               | Control Center - Event History                                                                                 | Verify your APEX sessions reports are appearing properly on the Site<br>Control Center Event History.                                                                                                    |  |  |  |  |
| 98 | Control Center                               | Control Center - Event History Ticket verification                                                             | Get inside your latest call ticket, verify all relevant features are<br>appearing according to your last session.                                                                                                    |  |  |  |  |
| 99 | Control Center                               | Control Center - Event History Ticket verification<br>[Rich Data]                                              | Verify Ticket has all rich data used in the call [Video, Chat, Location,<br>Call Transcript]                                                                                                    |  |  |  |  |
| ## | MFS                                          | Control Center - Event History Ticket verification<br>[MFS]<br>[Verify on all Site Queues, including Outgoing] | Play the recorded video, Verify the Call audio is mixed with the call.<br>[Verify This step on all queues tested tickets made to ensure<br>recording (including outgoing)]                                                                                                    |  |  |  |  |
| ## | Control Center                               | Control Center - Users                                                                                         | Go to Users menu, Create a test user, verify its created successfully.                                                                                                    |  |  |  |  |
| ## | WallBoard                                    | Control Center - WallBoard                                                                                     | If configured - Verify the Site Wallboard Queues and Stations<br>according to customer's requirements.                                                                                                    |  |  |  |  |
| ## | WallBoard                                    | Control Center - WallBoard [Stations View]                                                                     | Verify the site Wallboard station view is displaying, station are<br>ordered with the right station matrix according to customer<br>requirements.                                                                                                    |  |  |  |  |
| ## | WallBoard                                    | Control Center - WallBoard [Stations View]                                                                     | Verify the stations colors are changed following stations status<br>change[Busy, Ready, etc] according to the wallboard station status<br>colors.                                                                                                    |  |  |  |  |
| ## | WallBoard                                    | Control Center - WallBoard [Queues View]                                                                       | Verify the site Wallboard Queue view is displaying, Queues are ordered with the right priority according to customer requirements.                                                                                                    |  |  |  |  |
| ## | WallBoard                                    | Control Center - WallBoard [Queues View]                                                                       | If configured - Verify the queue alerts[Audio\Color\Both alerts] are<br>working following a threshold values configured reach.                                                                                                    |  |  |  |  |
| ## | WallBoard                                    | Control Center - WallBoard [Queues View]                                                                       | Make sure each Queue statistics numbers["Available","On<br>Call","Unavailable", waiting Calls", "Longest Idle waiting time"] of<br>the CNC are changing according to incoming calls to the queue.                                                                                                    |  |  |  |  |
| ## | Video Board                                  | Control Center - Video Board                                                                                   | If configured - Verify the Site Video board is accessible and shows<br>the site's video live streams.                                                                                                    |  |  |  |  |
| ## | Analytics                                    | Control Center - Analytics                                                                                     | If configured - Verify if the CC analytics is displaying correctly<br>according to the tickets created for the site.                                                                                                    |  |  |  |  |

| ## | Analytics<br>Enterprise Access | Analytics Enterprise Access (Quicksite) verification | Verify your Analytics Enterprise Access to selected sites is accasiable<br>and working from quicksite, according to procedure.                                                                                                    |      |      |      |  |
|----|--------------------------------|------------------------------------------------------|----------------------------------------------------------------------------------------------------|------|------|------|--|
| ## | Control Center                 | Control Center - Contacts                            | Go to to Contacts menu, Create a new contact with a test number<br>for verification, configure also speed dial for the contact, and attach<br>it to a created group.                                                                                                    |      |      |      |  |
| ## | Control Center                 | Control Center - Contacts Verification               | Go to your APEX Client, Restart it and log in. Check the<br>Contact\PhoneBook menu, does your new record appears<br>correctly?                                                                                                    |      |      |      |  |
| ## | Control Center                 | Control Center - Contacts Verification               | Dial to the new Contact, Does it function correctly?                                                                                                    | -    |      |      |  |
| ## | Control Center                 | Control Center - Activity Log                        | Go to the Activity Log, verify the actions you made were listed and logged.                                                                                                    | _    |      |      |  |
| ## | Control Center                 | Control Center - Deletion                            | Delete the test user created, Delete the test contact created and verify.                                                                                                    | -    |      |      |  |
| ## | <b>Region Failover</b>         | Verify Region Failover [Only on GOV region site]     | Create a region failover, and verify it works with no errors.                                                                                                    |      |      |      |  |
| ## | Region Failover                | Verify Region Failover [Only on GOV region site]     | Test a new incoming call session[with Video, location and chat] and<br>verify it will work on new region you failed over to. [Secondary]                                                                                                    |      |      |      |  |
| ## | Region Failover                | Verify Region Failover [Only on GOV region site]     | Connect to the failover region Control Center EH, verify the session tickets displaying correctly with all information. [Secondary]                                                                                                    |      |      |      |  |
| ## | Region Failover                | Verify Region Failover [Only on GOV region site]     | Perform a fail back to the primary region, verify the fall back happen<br>correctly without errors.                                                                                                    |      |      |      |  |
| ## | Region Failover                | Verify Region Failover [Only on GOV region site]     | Test a new incoming call session[with Video, location and chat] and<br>verify it will work on new region you back to.[Primary]                                                                                                    |      |      |      |  |
| ## | Region Failover                | Verify Region Failover [Only on GOV region site]     | Connect to the fail back region Control Center EH, verify the session tickets displaying correctly with all information. [primary]                                                                                                    |      |      |      |  |
| ## | !Mandatory!                    | ATT's ORT testing                                    | ATT's ORT testing before Go Live                                                                                                    |      |      |      |  |
| ## | !Mandatory!                    | Network failover                                     | Live call up, pull the plug on a circuit and/or router to verify voice<br>fails over to the other circuit, and the calltaker should barely notice<br>for all circuits/routers.                                                                                                    |      |      |      |  |
| ## | !Mandatory!                    | "Host" failover                                      | Verify behavior when a Carbyne node goes out of service. At a<br>minimum, the testing should verify that all Carbyne nodes function<br>as expected when one or more of the nodes are out of service.                                                                                                    |      |      |      |  |
| ## | !Mandatory!                    | Error conditions                                     | Verify behavior when different types of errors occur – what happens<br>when calls aren't answered, what happens when all calltakers are<br>busy, what happens when Carbyne has a problem – whatever SIP<br>errors Carbyne could send back to AT&T upon call delivery attempt<br>should be tested to verify AT&T handles them correctly (i.e. policy<br>route to neighbor, or send call to other node, etc.) |      |      |      |  |
| ## | !Mandatory!                    | i3 Calls - PIDF-Lo                                   | Place an emergency call and verify PIDF-Lo is processed, location is<br>displayed both by value and reference .                                                                                                    |      |      |      |  |
| ## | !Mandatory!                    | i3 Calls - PIDF-Lo                                   | HELD (geolocation) queries occur for location, LoST queries occur for<br>responders, and ADR (call-info) queries occur for other call data as<br>necessary (subscriber/service/provider info).                                                                                                    |      |      |      |  |
| ## | !Mandatory!                    | i3 Calls - PIDF-Lo                                   | Verify the TLS certificates are working for authentication.                                                                                                    |      |      |      |  |
| ## | !Mandatory!                    | RTT call                                             | Verify Test to 911                                                                                                    |      |      |      |  |
| ## | Mandatory                      | Multi party conference                               | Make outgoing call and add 5 or more participants including 10 digit                                                                                                    |      |      |      |  |
|    |                                | man party concretence                                | numbers and test audio, mute, drop.                                                                                                    | <br> | <br> | <br> |  |
| ## | !Mandatory!                    | Transfers                                            | Make outgoing call and test trasnfer to all Glenview's neighbors<br>should be done, to both legacy and NO PSAPs. Every transfer they<br>have configured today should be replicated on the new Carbyne<br>CHE and tested. Manual 10d transfers should also be tested.                                                                                                    |      |      |      |  |
| ## | !Mandatory!                    | CAD Integration                                      | Test ALI Spill                                                                                                    |      |      |      |  |
| ## | !Mandatory!                    | Voice Recorder Integration                           | Test ALI Spill to Voice Recorder                                                                                                    |      |      |      |  |
| ## | !Mandatory!                    | Voice Recorder Integration                           | Test SIP REC call                                                                                                    |      |      |      |  |
| ## |                                | ¥                                                    |                                                                                                    |      |      |      |  |
|    |                                |                                                      |                                                                                                    |      |      |      |  |

# Gantt

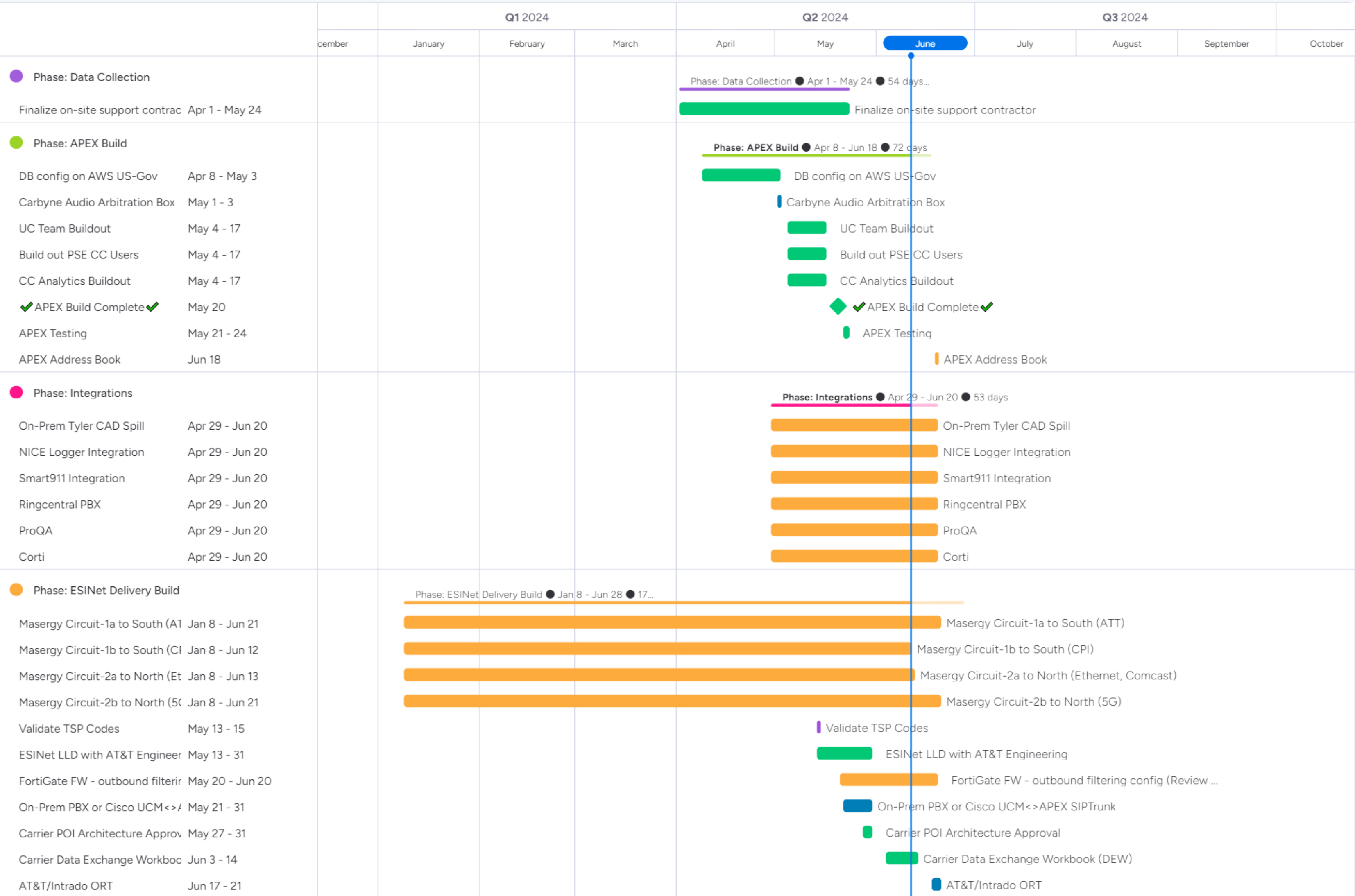

| TLS Certificates for CCS Instanc Jun 24 - 28  | TLS Certificates for CCS Instance                             | S                 |
|-----------------------------------------------|---------------------------------------------------------------|-------------------|
| POI Buildout #1 (Dallas, TX) DA3 Jun 28       | POI Buildout #1 (Dallas, TX) DA                               | 3 (Carrier)       |
| POI Buildout #2 (Ashburn, VA) [ Jun 28        | POI Buildout #2 (Ashburn, VA)                                 | DC3 (Carrier)     |
| Phase: PSAP Deployment                        | Phase: PSAP Deployment  Apr 1 - Jun 25  Kongeneration 86 days |                   |
| Customer Readiness Apr 1 - Jun 21             | Customer Readiness                                            |                   |
| Windows, AD, endpoint security May 20 - 24    | Windows, AD, endpoint security, domain, desktops,             |                   |
| W/S Install and Setup Onsite May 23 - 30      | W/S Install and Setup Onsite                                  |                   |
| Confirm customer provides requ May 23 - 30    | Confirm customer provides required # of drops                 |                   |
| Position-Based Installation Jun 3 - 21        | Position-Based Installation                                   |                   |
| Execute Cloud Infrastructure A1 Jun 10 - 21   | Execute Cloud Infrastructure ATPs: HA                         | λ.                |
| Remote Workstation Setup Jun 10 - 14          | Remote Workstation Setup                                      |                   |
| Activate Remote APEX Seats (la Jun 10 - 14    | Activate Remote APEX Seats (laptop)                           |                   |
| Position-Based Testing Jun 17 - 18            | Position-Based Testing                                        |                   |
| APEX Testing (Onsite) Jun 25                  | APEX Testing (Onsite)                                         |                   |
| Phase: Pre-cut Preparation                    | Phase: Pre-cut Preparation ● Apr 29 - Jun 24 ● 57             |                   |
| Training Apr 29 - Jun 21                      | Training                                                      |                   |
| Define Carbyne Cutover Plan May 27 - Jun 14   | Define Carbyne Cutover Plan                                   |                   |
| Swag Shipment Jun 10 - 24                     | Swag Shipment                                                 |                   |
| Configure Training Environment Jun 10 - 14    | Configure Training Environment                                |                   |
| Complete APEX Go-Live Onsite Jun 10 - 24      | Complete APEX Go-Live Onsite Activ                            | vity Schedule Spr |
| Review Cutover Flows Jun 17 - 21              | Review Cutover Flows                                          |                   |
| Phase: Support Preparation                    | Phase: Support Preparation ● Jun 25 -                         | Jul 1 ● 7 da      |
| On go live date un-mute the mc Jun 25         | On go live date un-mute the monit                             | tors              |
| Monitor the PSAP for 1 week Jul 1             | Monitor the PSAP for 1 week                                   |                   |
| Phase: Cutover                                | Phase: Cutover  Jun 24 - 25  2 days                           | 3                 |
| Go/No-Go Call Jun 24                          | Go/No-Go Call                                                 |                   |
| Execute plan for Emergency cal Jun 25         | Execute plan for Emergency calls                              | s                 |
| Cutover Complete Jun 25                       | Cutover Complete                                              |                   |
|                                               |                                                               |                   |
| Phase: Post Cut System Acceptance             | Phase: Post Cut System Acceptance •                           | Jun 24 - Jul 1    |
| Configuration changes and rem Jun 24 - Jul 10 | Configuration changes and                                     | d remediation     |
| Instructions for Chicago Comme Jun 24 - 28    | Instructions for Chicago Commun                               | ications          |
| Welcome Letter Sent or System Jun 28          | Welcome Letter Sent or System                                 | n Sign-off        |
| Send sign-off to Legal and Finar Jul 1        | Send sign-off to Legal and Fina                               | ance              |
|                                               |                                                               |                   |

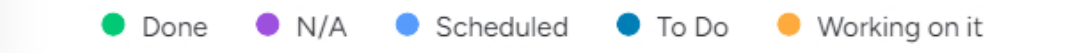

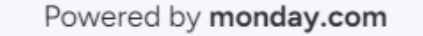

#### **GPSDC Modification Plan**

Prepared by Carbyne 5/24/2024

### Narrative

Carbyne is working with Glenview Public Safety Dispatch Center to replace their current on premise call handling solution with its APEX, cloud based, call handling solution. To accomplish this goal, Carbyne is working with AT&T and Intrado to change the way they deliver ESInet into Glenview's PSAP. In the current solution, AT&T/Intrado have physical routers in place at Glenview that deliver ESInet and connect it to their current call handling system. The Carbyne solution will replace this architecture with two Points of Interconnect (POIs) in place of the physical, on premise routers. These POIs are located in geographically diverse locations, in data centers located in Dallas, TX and Ashburn, VA. These POIs then connect to Carbyne's cloud infrastructure in the AWS GOV Cloud, East and West.

The Carbyne APEX, cloud call handling solution, is currently in place at RioCOG in Texas and OPCD in New Orleans.

# **Project Plan**

**Embedded Here** 

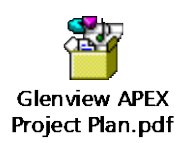

# Backup Plan

The back-up agreement with Northbrook and Cencom PSAP's will remain in place. These backups will only be used if we lose both of our PSAP's.

# **Test Plan**

**Embedded Here** 

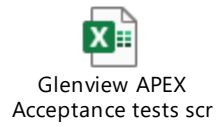